# 即信通4G智能学生证 使用说明

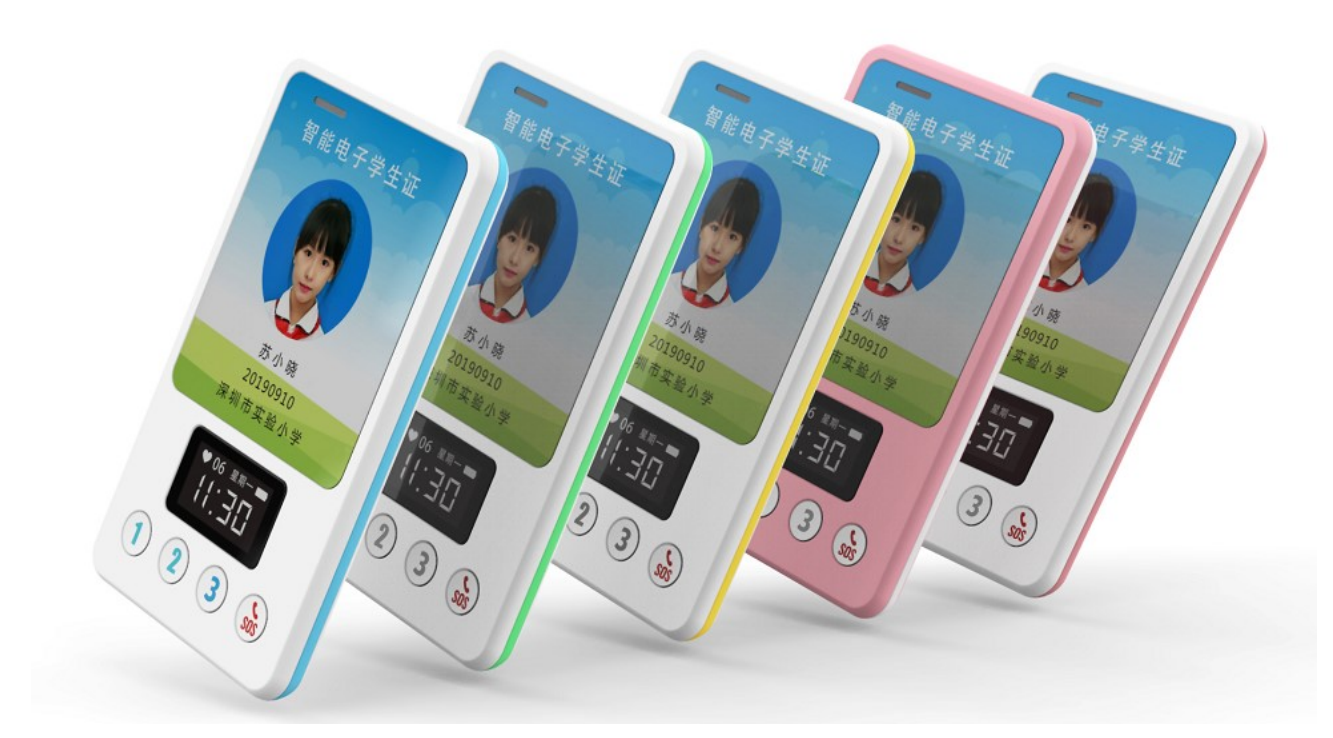

请您在使用之前认真阅读本说明书,以便正确安装和快速使用, 由于产品的升级,部分功能配置可能会有所调整,请以实物为 准。

### 一、包装包含和产品参数

| 学生证整机 | 一台 |
|-------|----|
| 说明书   | 一本 |
| 充电线   | 一根 |
| 挂绳    | 一根 |

| 镜片  | 一片 |
|-----|----|
| 合格证 | 一张 |

名称: 4G 全网通智慧校园学生证

支持运营商:中国联通/中国移动/中国电信

- 网络制式: GSM/FDD-LTE/TDD-LTE
- SIM 卡规格: nano-SIM 卡
- 工作环境温度:工作温度:-20°C至+70°C
- 工作湿度: 5%~ 95%RH
- 充电方式: Micro-USB 充电
- 工作电压: 3.6V-4.35V
- 电池容量: 1500mA
- 屏幕尺寸: 0.96 英寸 TFT 液晶屏, 160\*80 分辨率
- 整机尺寸: 100\*59\*9.5mm

外壳/表带材质:环保 ABS+PC

电磁辐射:低于我国现行的《电磁辐射防护规定》(GB8702-88) 中限值的规定

#### 二、使用前准备

1. 检测设备型号是否正确, 配件是否齐全。

2. 请选择中国移动、联通或电信 4G 网络的 SIM 卡, SIM 卡型号 为 NANO 卡, 或咨询经销商。(装卡前请先关机)

学生证 SIM 卡需要开通 4G 数据流量和来电显示功能。
 4. 已含有 SIM 卡的学生证,无需再安装,请忽略安装步骤。

三、学生证介绍

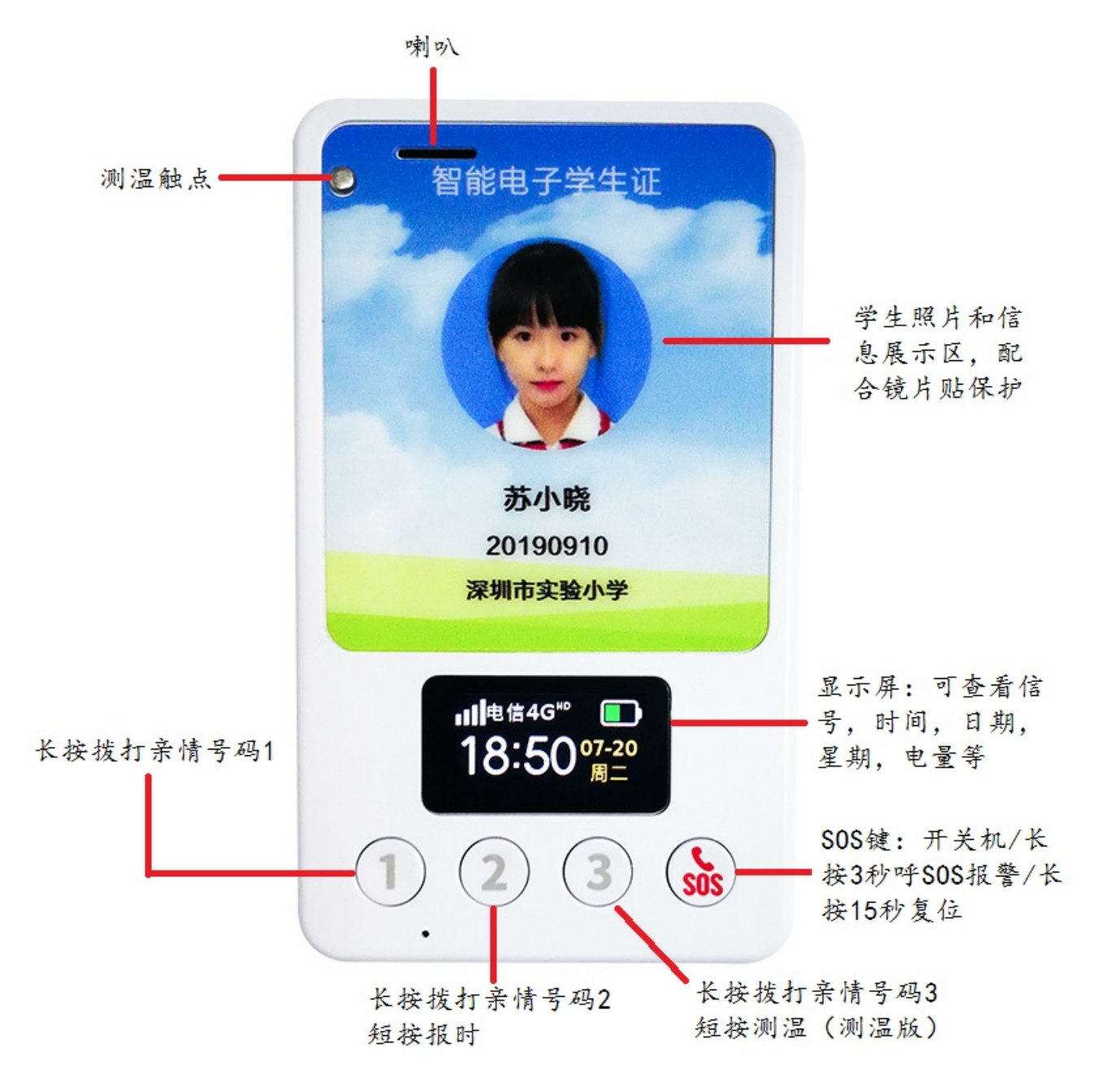

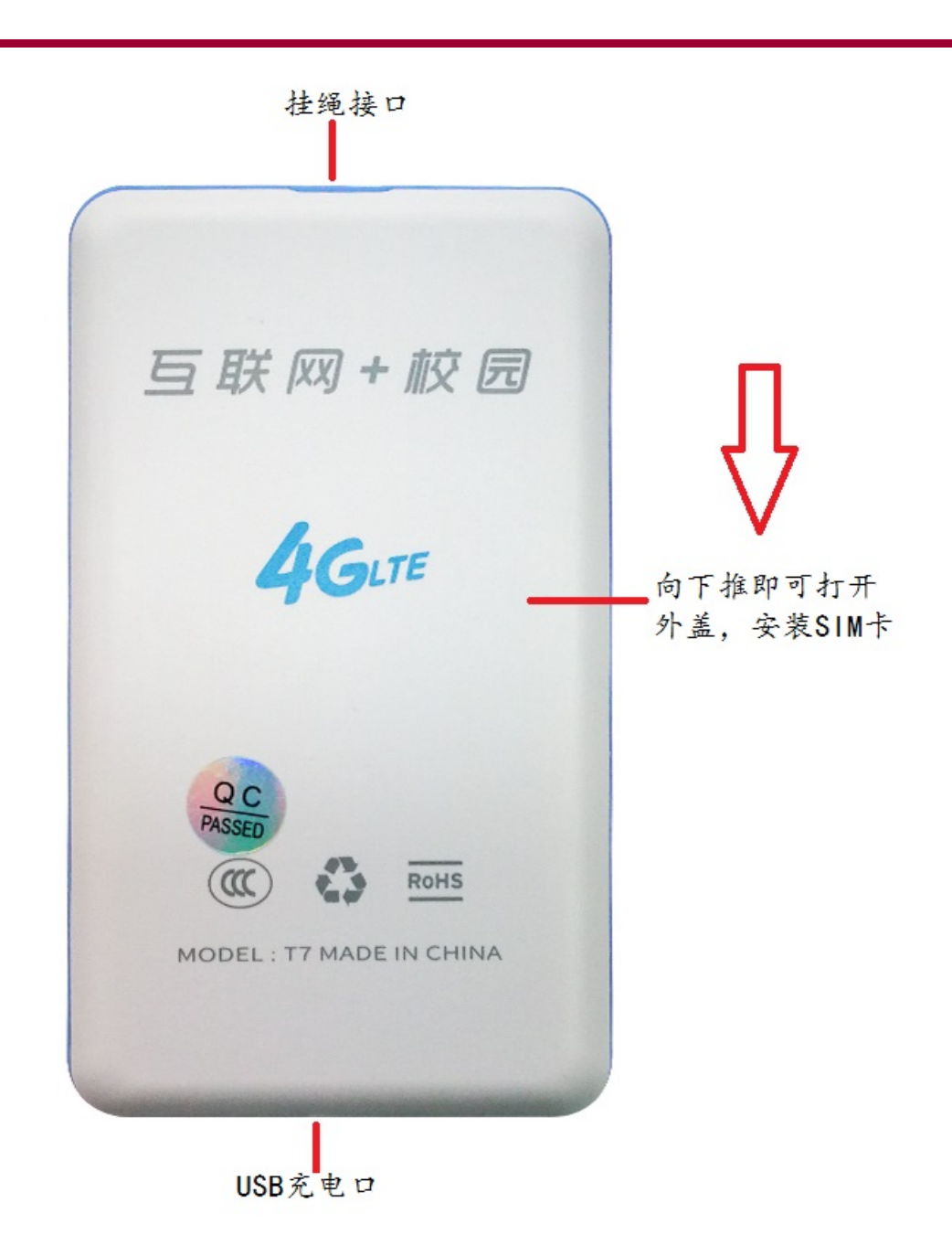

1. 按键功能说明:

SOS 按键: SOS 键也是开关机键,开机后长按住会提示按1键 可关机或者保持长按3秒进行呼叫 SOS 号码; SOS 号码默认为 亲情号码的前3个号码;短按可熄屏/唤醒屏幕。

注:当学生证出现异常如死机、屏幕卡死等情况时可长按 SOS 键 15 秒强制关机。

1号按键:来电时短按可以接听电话;长按呼叫第一个亲情号码。

2号按键: 短按播报当前时间; 长按呼叫第二个亲情号码。

**3号按键:**长按呼叫第三个亲情号码。若是测温版本, 短按可开 始启动测温。

充电接口:当学生证电量不足时,请及时连接充电器或电脑充 电;学生证提示设备正在充电即进入充电状态,充满时电池框 内显示 OK 表示充电已完成。

充电时间:约2~3个小时;

为避免电池性能下降,长时间不用时请定期给学生证充电(建议每月至少一次)。

2. 学生证功能说明:

(1) 学生证内置 GSM/FDD-LTE/TDD-LTE 通信模块,支持 2G/3G/4G 网络数据,实现与后台交互

(2) 通话功能:学生证支持3个亲情号码按键和一个 SOS 按键,实现亲情交互与紧急求助

(3) 通话限制:只有在亲情号码里的电话才能呼入,拒绝骚扰

(4) 学生证具备 GPS+北斗+WIFI+基站多重定位功能,方便家 长或学校及时监护孩子位置情况

5

(5) 显示屏:显示日期星期、当前时间、SIM 卡信号、学生证 电量、来电号码等

(6) 语音报时: 短按2号键播报当前时间

(7) 定时定位、实时定位、历史轨迹、电子围栏

(8) 远程监听:学生证支持监听功能,在用户允许的情况下,

家长可使用监听功能及时关注孩子周围情况,监听期间学生证 屏蔽声光效果。

(9) SOS 报警:亲情号码前三个号码默认为 SOS 求助号码,用 户在遇到紧急情况时长按 SOS 键 3 秒,就会呼叫预先绑定的号 码,最快的寻求救助;当第一个求助电话未拨通时自动拨打到 下一个,直至拨通或循环三轮为止。

(10)低电报警:低电时会上传低电报警信息,以便学生证及时充电

四、用户操作指南

#### 4.1 打开后盖与安装 SIM 卡:

(1)打开后盖:将学生证翻到背面朝上,顶部朝向自已,两个大拇指按住学生卡上部向前方用力推,后盖向底部推出, 会听到"咔"的一声,后盖即脱离机身,可揭开后盖。

MODEL: IT MADE SHOR 53  $(\mathfrak{M})$ all OT 园 领 + 网 郑 亘

(2) 安装 SIM 卡: 取开后盖后,可看到安装 SIM 卡的金属 卡座,将其朝机身电池方向拨动,卡座金属盖即打开,翻开 卡座金属盖,查看卡座边上塑料壳上的示意图标,将 SIM 卡 按卡座边上的示意图标相同方向平放 SIM 卡,再按倒卡座金 属盖,向远离机身电池方向推动,卡盖即扣住了 SIM 卡。若 需更换 SIM 卡,需再将卡座金属盖向机身电池方向拨动即可。

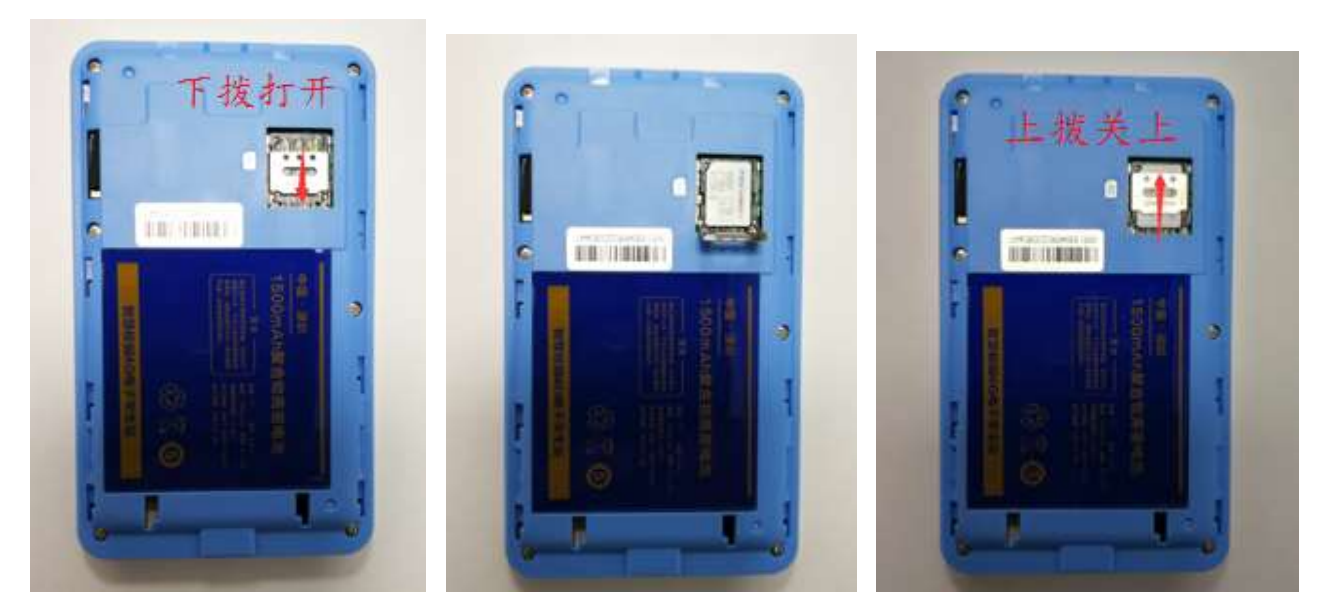

(3) 安装后盖:将后盖与机身前面板上下方向一致,稍偏 下移 3-5 毫米左右,按住后盖往机身顶端推,使用后盖与机 身完全吻合,后盖即安装好。

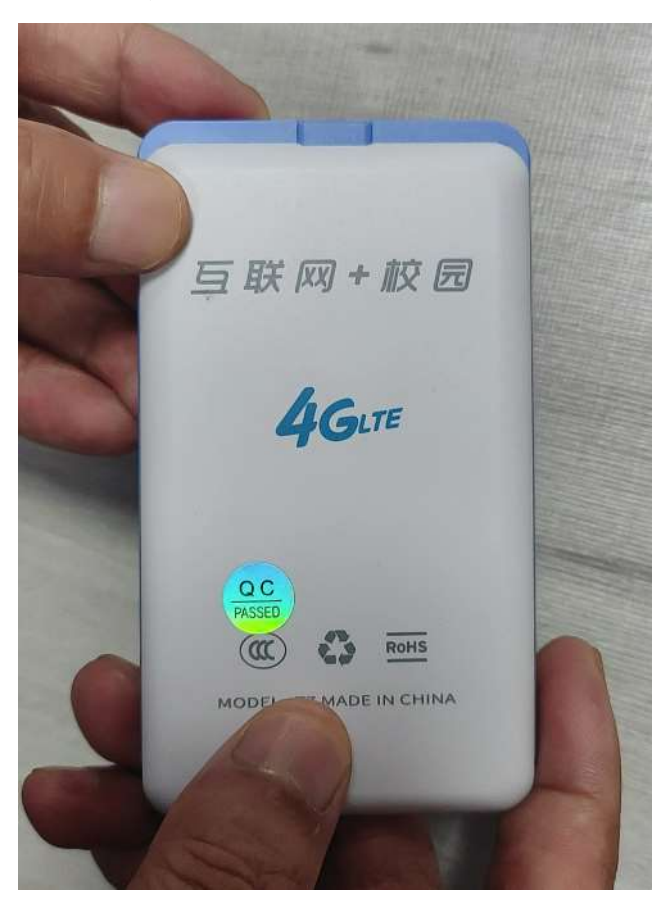

#### 4.2 绑定学生证

(1) 按以上方法打开学生卡后盖,在电池的下方的塑料 壳上可看到一个条型码的 IME1 号(标签);

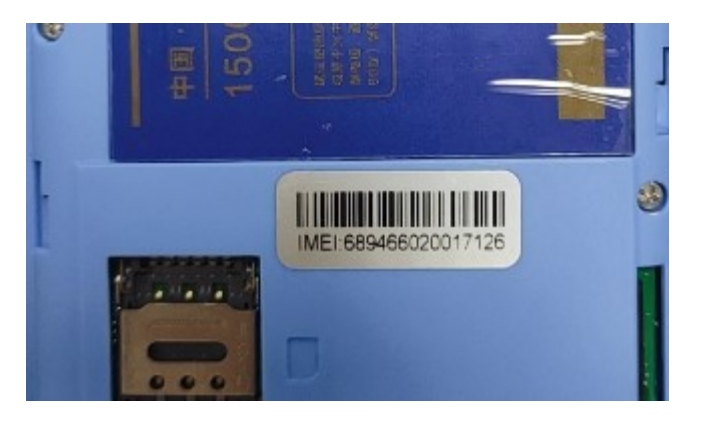

(2) 在监护人的手机端,进入微信里,搜索公众号:即 信通监护(或微信直接扫描下图二维码),进入"即 信通监护"公众号,点底部的"监护"菜单,再点"即 信通"进入即信通小程序。在即信通小程序中点"我", 再点"绑定设备",启动扫描程序,扫描机身背面的 IME1号条型码(见上一步骤),扫描成功后,软件提 示输入机主名称,输入被监护人(老人)的姓名或昵称, 手机号码栏有号码时就不要去改动,按确定按钮,即 绑定成功。

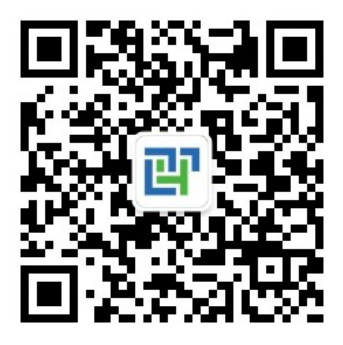

| 中国电信 46* 11 <sup>26</sup> 11<br>中国移动 <sup>14</sup> 11 <sup>26</sup> 11 | 4.43K/s 94      | Ð     | <b>७</b> (€) 53% | % <b>—</b> I    | 16:04   |  |
|------------------------------------------------------------------------|-----------------|-------|------------------|-----------------|---------|--|
| 即信通                                                                    |                 |       | (                | ••              | $\odot$ |  |
| <b>9</b>                                                               | ₩Ξ              | 邦定设备  |                  |                 |         |  |
| <b>日日</b><br>日日<br>操作                                                  |                 | () 没置 |                  | <b>(</b> )<br>我 |         |  |
|                                                                        | $\triangleleft$ | 0     |                  |                 |         |  |

| 中国电信 46*, <b>    <sup>26</sup>,  </b><br>中国移动 <sup>11</sup> , <b>    <sup>26</sup>,  </b> | 0.00K/s 9+          | 0                                          | <b>ම</b> 🛈 54%   | 6 🔳 15:42      |
|-------------------------------------------------------------------------------------------|---------------------|--------------------------------------------|------------------|----------------|
| 即信通                                                                                       |                     |                                            | C                | •• •           |
|                                                                                           | <u>ж</u> ≘          | 加一口之                                       |                  |                |
| 你正在准备                                                                                     | 备绑定穿戴设<br>2 预 (※ 持) | 备: 620726                                  | 50100258<br>(次左司 | 73,请           |
| 输入机主?<br>保留原号码                                                                            | ら称(必項)<br>马)        | 和于机亏码                                      | (没有可             | 留空或            |
| 机主名称                                                                                      |                     |                                            |                  |                |
| 14803928                                                                                  | 8527                |                                            |                  |                |
|                                                                                           |                     |                                            | 确定               |                |
|                                                                                           |                     |                                            |                  |                |
| <b>口口</b><br>操作                                                                           |                     | () ひろう ひろう ひろう ひろう ひろう ひろう ひろう ひろう ひろう ひろう |                  | <b>()</b><br>我 |
|                                                                                           | $\triangleleft$     | 0                                          |                  |                |

**4.3 激活套餐卡**(注:用户采用自己的电话卡不需要本步骤)

若使用的是配套的套餐卡,绑定成功后会提示需要 激活套餐卡,在激活界面(如下图),在"绑定手机号" 栏中输入监护人或亲属手机号,点获取验证码,收到 验证码后填入,点击激活按钮,即可激活套餐卡。成功 激活套餐卡后,将学生卡再重新开机,可看到学生卡 屏幕左上角上显示:移动4G。激活重新开机后大约两 三分钟,该学生卡会连上线,在小程序中设备由离线 状态变成在线状态(若仍未刷新请清除小程序链接记 录重新搜索进入)。

| 中国电信 46* 11 26 11<br>中国移动 41 11 26 11 | 0.00K/s 9+                 | <b>1</b> (1) 5 | 5% 🔳 15:39 |
|---------------------------------------|----------------------------|----------------|------------|
| く 即信通                                 |                            |                | ••• •      |
| 激活甲                                   | 电话卡                        | 4              |            |
| ICCID: 89860<br>电话卡号:148              | )800192180140<br>803928527 | 527            |            |
| 绑定手机号:                                | 请输入监护人                     | 人手机号           | 获取验证码      |
| 验证码:                                  |                            |                |            |
|                                       | 激活电                        | 话卡             |            |
|                                       |                            |                |            |
|                                       |                            |                |            |
|                                       |                            |                |            |
|                                       |                            |                |            |
|                                       | < ○                        |                |            |

#### 4. 4分享绑定

通常情况下,一张学生卡被绑定后,另外的家长或监护人也 需要绑定该学生卡时,不需要再扫描条型码,而是通过已绑

定的监护人通过分享就可以绑定。

- (1) 已绑定学生证的监护人登录即信通小程序后,在操 作主界面上边的学生卡昵称与电话栏的右侧,点击"分 享"按钮,进入微信联系人选择界面,选择需要绑定的 微信号,即发送分享链接;
- (2) 接受分享的微信方,点击分享过来的链接,即进入 即信通小程序界面,通过微信登录进入,若没有看到分 享的学生证终端昵称,可关闭小程序再次进入,即可看 到学生证终端已被绑定。

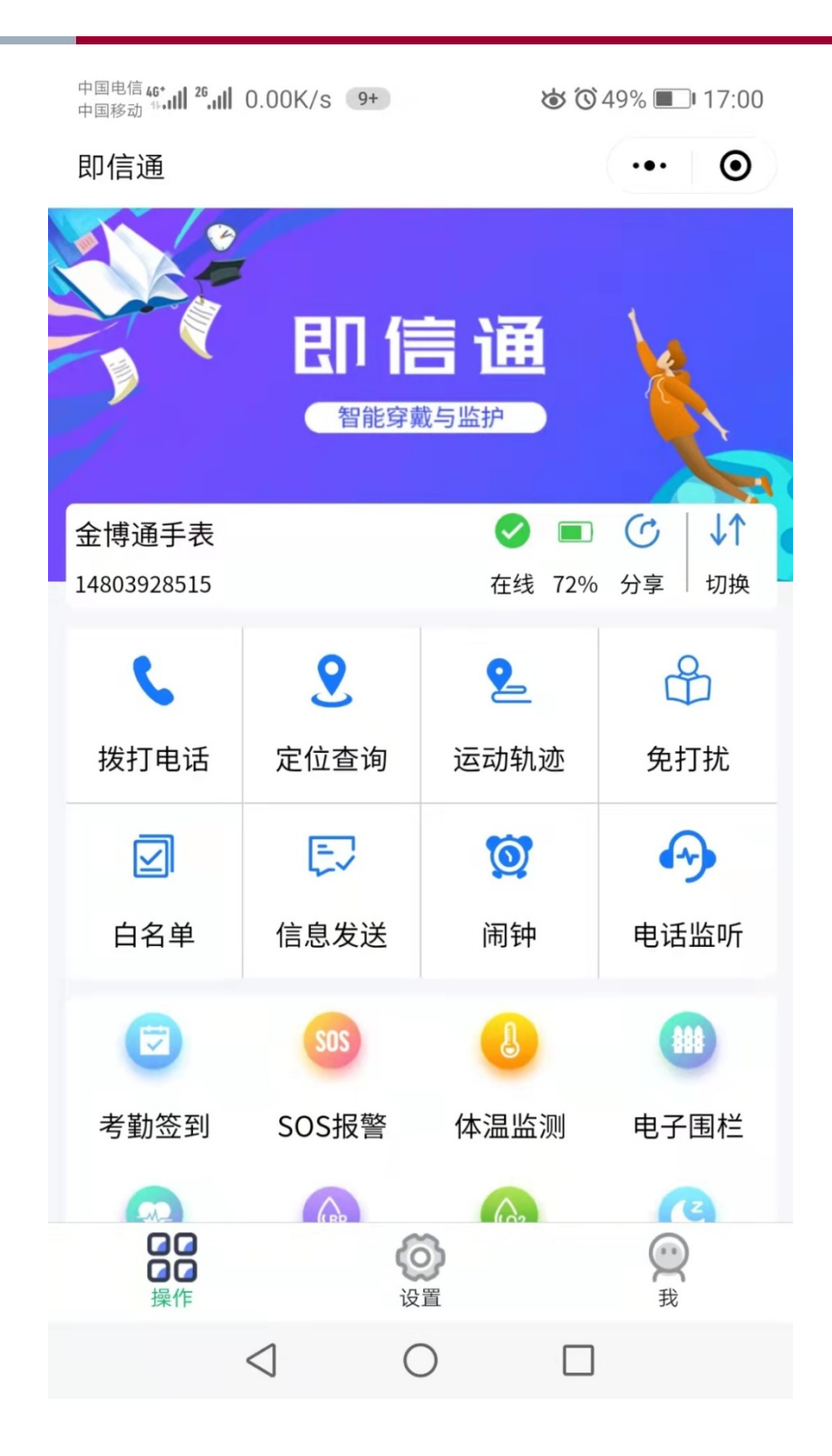

#### 4.5 添加白名单与亲情号码:

在即信通监护公众号中, 点"监护"菜单进入"即信通"小

程序,点底端的"操作",再点"白名单",进入白名单设 置界面,白名单最多为5个,亲情号码最多为3个,分别输 入白名单的姓名与号码,选中右上角的亲情号码复选按钮, 再点击栏目右侧的"添加",当变成"删除"时(大约两三 秒),即成功设置。

| 中国电信 46*1 <sup>26</sup> .11 2.03K/s 9+               | Ტ Ტ 54% ■ 15:44                       |
|------------------------------------------------------|---------------------------------------|
| く 即信通                                                | ••• •                                 |
| <b>白名单设置</b><br>温馨提示: 白名单只能设置5个号码<br>删除该号码,再添加新的号码。修 | 码,如需修改白名单号码,请先<br>3改/删除每月只能执行一次。      |
| 白名单1                                                 | 亲情号码                                  |
| 姓名: 张三                                               | と と と と と と と と と と と と と と と と と と と |
| 号码: 189220:0201                                      |                                       |
| 白名单2                                                 | 亲情号码                                  |
| 姓名: 李四                                               | 一副除                                   |
| 号码: 13602002:10                                      |                                       |
| 白名单3                                                 | 亲情号码                                  |
| 姓名: 金博通物联                                            | (※) 删除                                |
| 号码: 19920000000                                      |                                       |
| 白名单4                                                 | 亲情号码                                  |
|                                                      |                                       |

#### 4.6 监护端操作

在即信通监护公众号中,点"监护"菜单进入"即信通"小程序,可进行各类操作,如拨打电话,查询定位,查询运动轨迹, 设置免打扰时间,设置闹钟等等,如下图:

| 中国电信 46*,11 <sup>26</sup> ,11 0.00K/s 9+ |                                                                                               | 6 6        | 49% 🔳 17:00 |
|------------------------------------------|-----------------------------------------------------------------------------------------------|------------|-------------|
| 即信通                                      |                                                                                               |            | ••• •       |
|                                          | 日に、日本の学校の学校では、「日本の学校の学校では、「日本の学校の学校では、「日本の学校の学校では、「日本の学校の学校の学校の学校の学校の学校の学校の学校の学校の学校の学校の学校の学校の |            |             |
| 金博通手表                                    |                                                                                               |            |             |
| 14803928515                              |                                                                                               | 往线 72%     | 万字 │ 切挾     |
| 6                                        | 2                                                                                             | 2          | ß           |
| 拨打电话                                     | 定位查询                                                                                          | 运动轨迹       | 免打扰         |
|                                          | Ę                                                                                             | Ø          | Ð           |
| 白名单                                      | 信息发送                                                                                          | 闹钟         | 电话监听        |
| ۲                                        | SOS                                                                                           | L          |             |
| 考勤签到                                     | SOS报警                                                                                         | 体温监测       | 电子围栏        |
|                                          | (RP)                                                                                          | (A)2       | A           |
| <b>口口</b><br>保作                          | <b>设</b>                                                                                      | <b>》</b> 置 | Q<br>我      |
|                                          | $\triangleleft$                                                                               |            |             |

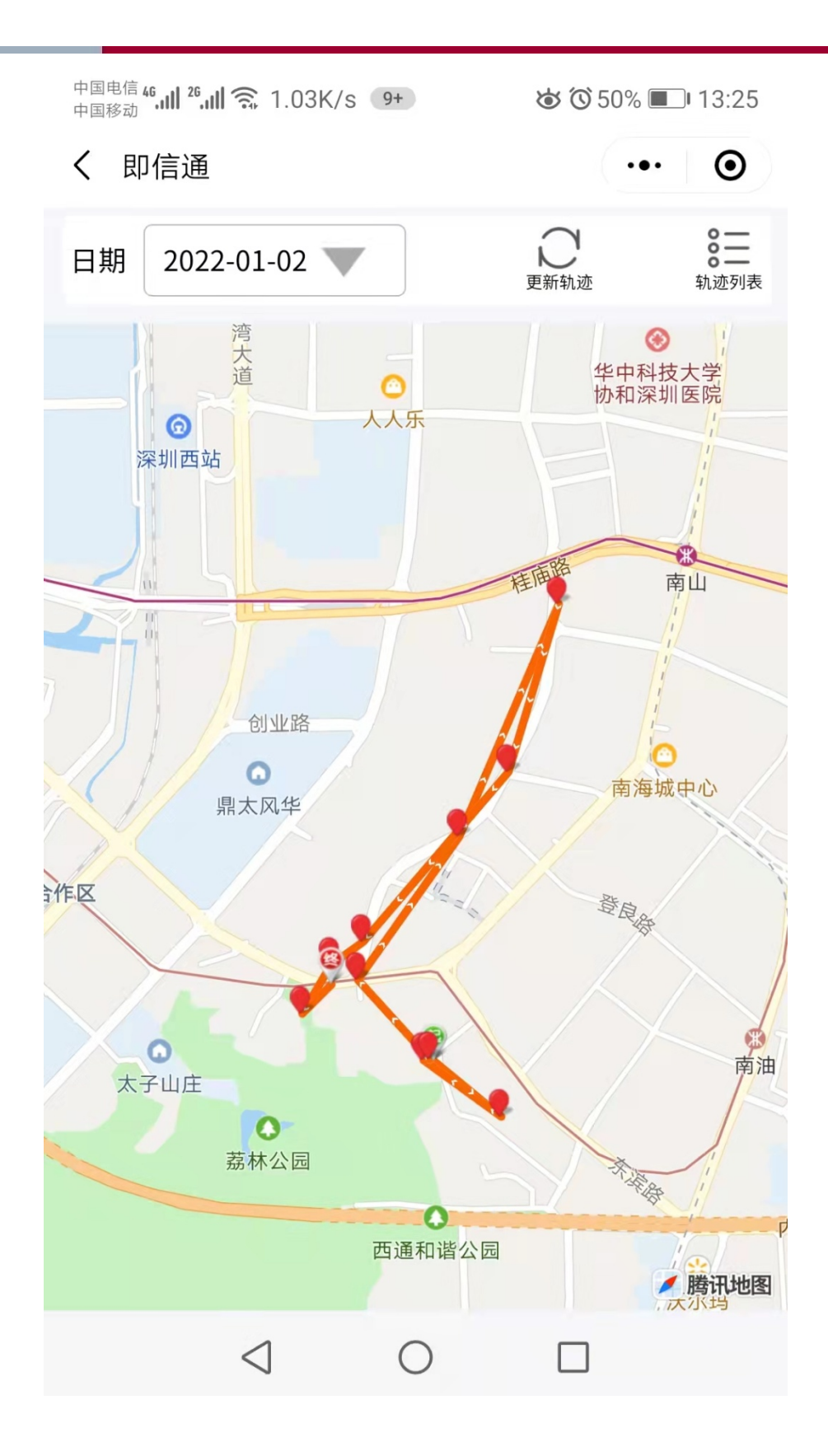

# 五、学生证常见问题及故障分析

| 故障   | 原因            | 解决方法             |
|------|---------------|------------------|
| 无法开机 | 电池没电          | 请充电              |
|      | 学生证长时间没用      | 请多充一会电           |
|      | 学生证进入异常状态     | 长按 SOS 键 15 秒复位后 |
|      |               | 再开机              |
| 开机后一 | 学生证未安装 SIM 卡或 | 请检测 SIM 卡是否正常    |
| 直显示离 | 者 SIM 卡不可用    |                  |
| 线    | SIM 没有流量      | SIM卡需要开通数据流量     |
| 开机后无 | SIM卡是物联网卡     | 请确认SIM卡支持通话功     |
| 法打电话 |               | 能                |
|      | 没有添加亲情号码, 或   | 请在小程序里面设置号       |
|      | 者被白名单禁止呼入     | 码并同步,或咨询 SIM 卡   |
|      |               | 供应商              |
|      | 信号太弱,无线网络无    | 请将本机移至信号较强       |
|      | 法正常连接         | 的地方              |
| 待机短  | 没充满电          | 尽量在提示充满电的情       |
|      |               | 况下再多充半小时左右       |
|      | 频繁使用学生证、打电    | /                |
|      | 话等            |                  |

#### 注意事项:

◆机器安装好后,请勿拆卸本机!

◆请勿用力挤压摔碰, 否则会导致内部电子器件损坏无法正常 使用!

◆本产品防水等级为 IP65-IP67,请勿将设备放在水中浸泡或者大面积接触水,否则会影响产品的正常使用。

◆请勿将本产品放在过热或过于潮湿的地方,避免阳光直射, 过高的温度环境可能使设备损坏甚至损坏电池。

◆请勿在飞机上或医疗设备附近使用本产品,否则会影响电子 设备和医疗仪器的正常工作。

## 六、产品售后服务

6.1 用户购买产品以后,按照国内电子类产品通行标准,给予质量保证和售后服务。

6.2 售出产品执行十二个月内免费维修,终身维护,人为损坏及不按规定使用造成的损坏不在此列,维修仅收材料成本费。

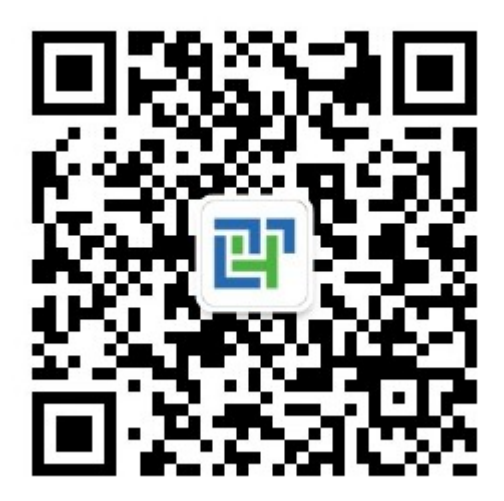

即信通监护公众号

EMAIL: sales@kingbirdnet.com

服务热线: 400-6608-108